## GUIDE D'INSTALLATION DU NOUVEAU GESTIONNAIRE DE CONNEXION (version 2.0) POUR PC DES CLES INTERNET 3G+

Le nouveau gestionnaire de connexion SFR est disponible en téléchargement sur le portail <u>http://assistance.sfr.fr</u>

Le téléchargement du nouveau gestionnaire de connexion est gratuit (temps de téléchargement non décompté de votre forfait Internet 3G+) et son installation prend quelques minutes.

## Pré requis

Pour utiliser le nouveau gestionnaire de connexion SFR, vous devez posséder :

- Une des clés USB suivantes (vérifier la marque et modèle au dos de la clé ou de la boite) :
  - Huawei E160
  - Huawei E172
  - Huawei E220
  - ZTE K3565-Z
- Un ordinateur portable compatible sous OS :
  - Windows XP SP2 minimum
  - Windows Vista 32-64 bits
  - Windows Seven
- Ou un ultraportable avec un modem HSPA intégré (Samsung NC10, EeePC 1008 etc.)

Si vous utilisez déjà le gestionnaire de connexion SFR mais souhaitez installer sa nouvelle version (V 2.0) : faites un clic droit sur l'icone dans la barre de tâche, en bas à droite de l'écran puis « Vérifier les mises à jour »

A la fin du processus d'installation, votre ordinateur sera amené à redémarrer.

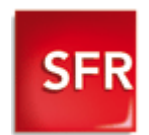

| Téléchargement et installation du nouveau Gestionnaire de connexion SFR                                                                                                    |                                                                                                    |
|----------------------------------------------------------------------------------------------------|----------------------------------------------------------------------------------------------------|
| Téléchargez « Le nouveau gestionnaire<br>de connexion SFR » dans Assistance ><br>Internet Mobile > Guides, pilotes et kits de<br>connexion>                                              | Outdate, platica et kirk downewouth SR, margine is date.         Dur diang, bittering black grapping of date.         Dur diang, bittering black downey black downey black grapping date.         Dur diang, bittering black downey black downey black grapping date.         Dur diang, bittering black downey black downey black grapping date.         Dur diang black downey black downey black grapping date.         Dur diang black downey black downey black grapping date.         Dur diang black downey black downey black grapping date.         Dur diang black downey black downey black downey black grapping date.         Dur diang black downey black downey black downey black grapping date.         Dur diang black downey black downey black do                                                                                                    |
| <ul> <li>Selon votre type de matériel cliquez sur</li> <li> <ul> <li> <ul> <li></li></ul></li></ul></li></ul>                                                                            | http://assistance.sfr.fr/accueil_telecharger/tele         charger/guides-pilotes-kits/fc-2394-62040         internet partout (cl63C4, ultra portable, cl6 WIFI)         Tous les documents disponibles pour les clés 3G+         Note is documents disponibles pour les clés 3G+         Note is documents disponibles pour les clés 3G+         Note is documents disponibles pour les clés 3G+         Note is documents disponibles pour les Ultra portables         Les documents disponibles pour les Ultra portables         Note les documents disponibles pour les Ultra portables                                                                                                    |
| 2 Puis <b>choisissez</b> la version du gestionnaire<br>de connexion SFR correspondant à votre<br>modèle de clé Internet 3G+ ou<br>d'ultraportable selon votre système<br>d'exploitation. | Internet partout : toutes les ressources pour les Clé Internet 3C+ Clé Marent 3C- Maxeel 1270 Clé Marent 3C- Maxeel 1270 Clé Marent 3C- Maxeel 1270 Clé Marent 3C- Maxeel 1270 Clé Marent 3C- Maxeel 1220 Clé Internet 3C- Haiveil 1220 Clé Internet 3C- Haiveil 1220 Clé Internet 3C- Maxeel 1220 Clé Internet 3C- Maxeel 122 Clé Internet 3C- Maxeel 122 Clé Internet 3C- Maxeel 122 Clé In |
| 3 Enregistrez, le fichier d'installation de la nouvelle version du gestionnaire de connexion SFR dans un emplacement que vous retrouverez.                                               | Téléchargement de fichier - Avertissement de sécurité         Voulez-vous exécuter ou enregistrer ce fichier ?         Image: Strategy of the second second s                                                                                    |

| <ul> <li>Avant d'installer le nouveau gestionnaire de connexion SFR, vous devez désinstaller tout autre gestionnaire de connexion préalablement installé sur votre ordinateur. Si vous n'en avez aucun installé, vous pouvez directement passer à l'étape 5.</li> <li>Sinon désinstallez-le :         <ul> <li>Via Panneau de configuration → Ajout/Suppression de programmes</li> </ul> </li> <li>Ne pas débrancher la Clé Internet 3G+ pendant tout le processus d'installation.</li> </ul> | Ajouter ou supprimer des programmes                                                                                                    |
|----------------------------------------------------------------------------------------------------|----------------------------------------------------------------------------------------------------|
| <ul> <li>Double cliquez sur le fichier enregistré pour lancer l'installation. L'installation du nouveau gestionnaire sur votre ordinateur va commencer et prendra quelques minutes.</li> <li>Suivez le processus d'installation en cliquant sur « Suivant » à chaque étape.</li> </ul>                                                                                                    | Installation - Cestionnaire de Connexion SFR     Since and a set assistant d'installation de Gestionnaire de Connexion SFR     Conseins SFR 201308 au voite admeteur     Instruction SFR     Cet assistant va vous guider dans finatalation de Gestionnaire de Connexion SFR     Cet assistant va vous guider dans finatalation actives avant de connexion SFR 201308 au voite admeteur     Instruction SFR 201308 au voite admeteur     Instruction SFR 201308 au voite admeteur |
| 6 Patientez quelques minutes.<br>Sur l'écran de fin d'installation, choisissez<br>de redémarrer votre ordinateur, puis cliquez<br>sur « <i>Terminer</i> ».                                                                                                    | Installation - Gestionnaire de Connexion SFR<br>Fin de l'installation de<br>Gestionnaire de Connexion SFR.<br>L'asiliation de Gestionnaire de Connexion SFR.<br>L'asiliation de Gestionnaire de Connexion SFR.<br>Undez vous redénaarer maintenant ?<br>I outer vous redénaarer mon ordinateur plur tard<br>I de miner                                                                                                    |
| 7 Au redemarage de votre ordinateur, le gestionnaire de connexion SFR se lance automatiquement. Si ce n'est pas le cas, lancez-le à partir du raccourci installé sur votre bureau.                                                                                                    | Gestionnaire de<br>ECCONDEXION<br>Initialization en cours Veuillez patienter.<br>Estionnaire de<br>Connexion<br>SEFE<br>Estionnaire de<br>Connexion<br>SEFE                                                                                                    |

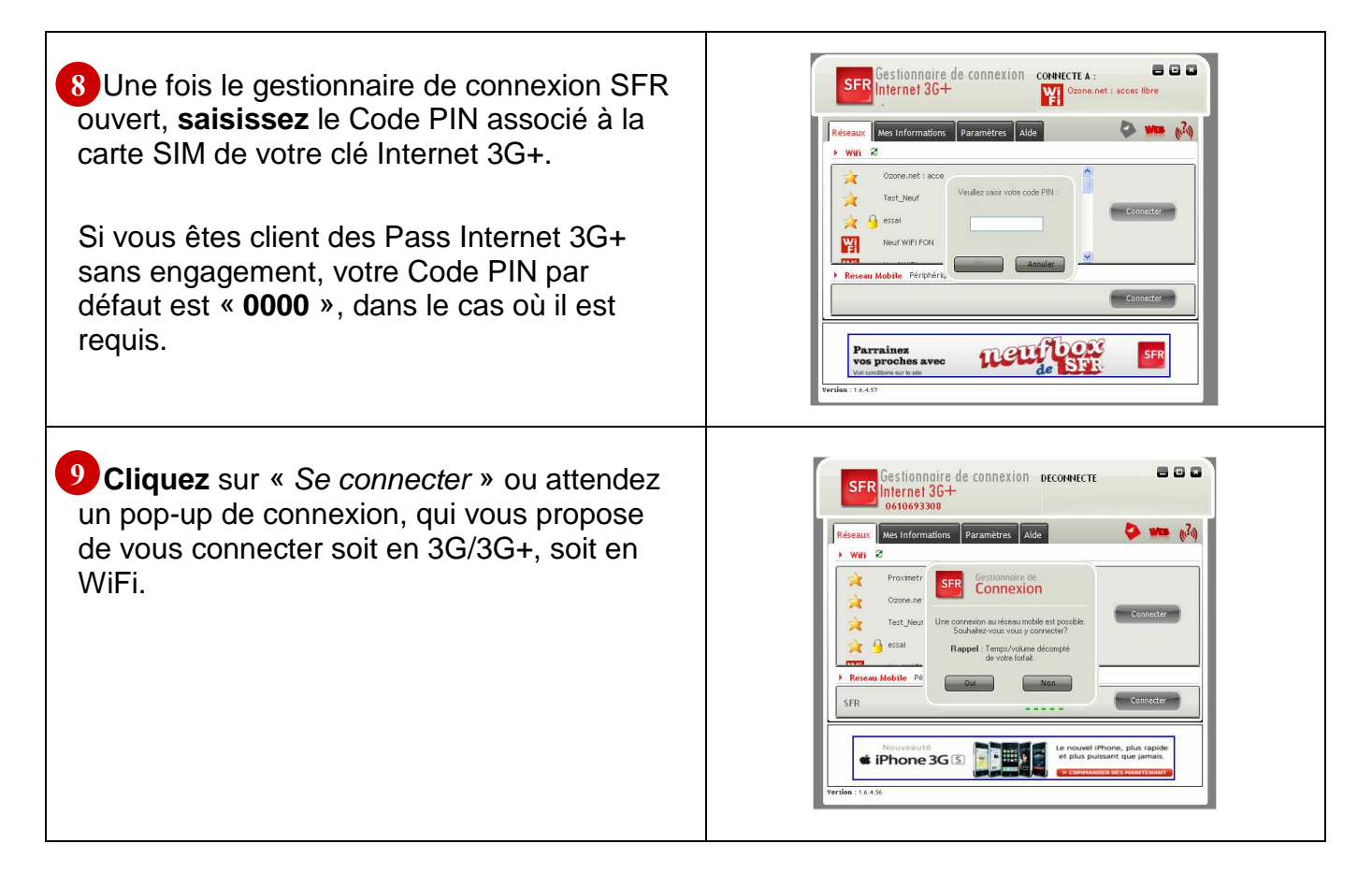

## Vous êtes maintenant connecté !!

Vous pouvez lancer votre navigateur Web habituel ou votre logiciel de messagerie